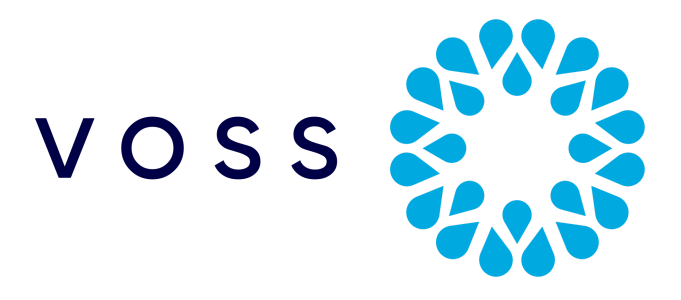

# Migrate Method of Procedure (MoP) for GUI 24.1 Upgrade

**February 14, 2024** Copyright © 2024 VisionOSS Limited. All rights reserved.

- 1. Release Notes
- 2. Dependencies
- 3. Upgrade Details
- 4. Installation Procedure
  - 4.1. Update File Upload
  - 4.2. Checksum Verification
  - 4.3. Upgrade Installation and Restart
  - 4.4. Post-Checks
- 5. Checklist

## 1. Release Notes

| Issue Type | lssue key | Summary                                                                                              |  |
|------------|-----------|----------------------------------------------------------------------------------------------------|--|
| Task       | EKB-18121 | Upgrade Python version to 3.11                                                                       |  |
| Task       | EKB-11270 | When a user is created there should be a requirement for the password to be changed upon first login |  |
| Task       | EKB-18214 | Add the ability to purge data from Automate                                                          |  |
| Bug        | EKB-18774 | Joined field-mapper view updates fail on Migrate platforms with URL prefix                           |  |
| Task       | EKB-18778 | We need to be able to load/save mapping templates when viewing a DS in read-only mode                |  |
| Task       | EKB-18525 | Create Dormant Users report from CUCM BAT data                                                       |  |
| Task       | EKB-18690 | Create Dormant Users report from Automate data                                                       |  |
| Update     |           | Various security updates                                                                             |  |

## 2. Dependencies

Platform 5.4

## 3. Upgrade Details

**Download Location:** 

| Original VOSS Migrate Platform |                                                                                                  |  |  |
|--------------------------------|--------------------------------------------------------------------------------------------------|--|--|
| Host                           | ClientShape                                                                                      |  |  |
| Upgrade File<br>Location       | https://voss.portalshape.com<br>Downloads > VOSS Migrate > Migrate - Original Platform > Upgrade |  |  |
| File Name                      | upgrade-GUI-24.1.tar.gz                                                                          |  |  |
| SHA256<br>Checksum             | b1bade5a36692c894f73e97bf2a300d101fc0d3449b19b1f57ce91ef0af400fe                                 |  |  |

## 4. Installation Procedure

We recommend taking a snapshot of the system before applying the upgrade - to be used as a rollback if needed.

### 4.1. Update File Upload

It is recommended that the relevant upgrade file/s be uploaded via scp to the *uploads* directory prior to the maintenance window (*sftp* user).

The name of the file(s) to be uploaded is given above.

#### 4.2. Checksum Verification

The expected checksum result of any verification is given above.

#### 4.3. Upgrade Installation and Restart

Ensure snapshot has completed successfully. Log into the CLI (*cli* user) and type *upgrade <return>*, then type *gui <return>*. Select the current upgrade file previously uploaded and follow prompts to confirm.

No restart is required.

If platform lockout has previously been implemented the platform will show as locked out after restarting services. VOSS will need to reset the lockout status of the platform. This will need to be completed prior to logging into the Migrate GUI.

#### 4.4. Post-Checks

Generic System Tests:

• Check for *Upgrade success* message upon completion of upgrade.

- Ensure the new GUI version on the CLI reflects the upgrade version.
- Check whether system is in a "locked out" state (contact VOSS to rectify if so)
- Log (out if required and then) in to the Migrate GUI.

#### **Defect Verification Steps:**

- 1. The system should roll back automatically following an unsuccessful upgrade.
- 2. Failing an automatic rollback, revert to snapshot taken prior to executing the upgrade.

## 5. Checklist

| Description                                                                                    | Status |
|------------------------------------------------------------------------------------------------|--------|
| Upgrade file upload                                                                            |        |
| SHA256 checksum verification                                                                   |        |
| Dependencies                                                                                   |        |
| Upgrade installation                                                                           |        |
| Service Restart                                                                                | N/A    |
| Dependent on previous version/settings: VOSS to reset platform lockout                         |        |
| Optional but recommended:<br>Remove any previous upgrade files in the <i>uploads</i> directory |        |